## Wi-Fi Network Setup

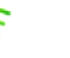

## **Creating a Password File Manually**

- 1. Insert a USB flash drive into your computer.
- 2. Right click on an empty space on the computer desktop.
- 3. Choose New > Text Document

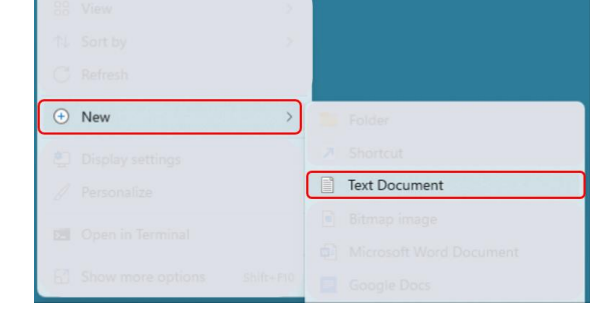

File is saved as updataoptions2.cfg

with contents: WirelessKey=YourPassword.

.....

4. Skip naming the file for now

8.

5. Open the file and type WirelessKey= followed by your network password. There should be no spaces, unless

ŀ

your network password includes a space.

| updataoptions2.txt - Notepad *** | _     |   | × |
|----------------------------------|-------|---|---|
| File Edit View                   |       |   | ŝ |
| WirelessKey=yourpassword         |       |   |   |
| Ln 1, Col 25 100% Windows (CRLF) | UTF-8 | 3 |   |

- 6. File > Save As > Choose the USB drive
- 7. Name the file "updataoptions2" and keep it set to a .txt

| Save | File name:<br>Save as type: | updataoptions2.txt<br>Text documents (*.txt) | ~ |
|------|-----------------------------|----------------------------------------------|---|
|      | de Folders                  | Encoding: UTF-8 Save Cancel                  |   |

- 9. Exit the file and right click the icon and choose "Rename."
- 10. Keep the file name the same, but replace the ".txt" with ".cfg" to create a configuration file

| ⊘ updataoptions<br>2.txt                     | Renam | lf you change a file name extension, the file might become<br>Are you sure you want to change it?<br><u>Y</u> es | unusable.<br><u>N</u> o | <ul> <li>✓ updataoptions<br/>2.cfg</li> </ul> |
|----------------------------------------------|-------|----------------------------------------------------------------------------------------------------|-------------------------|-----------------------------------------------|
|                                              |       | Double Check!                                                                                                    |                         |                                               |
| 11. Safely eject the USB from your computer. |       |                                                                                                    | ile ie eeved            |                                               |